## Manual de ayuda para la música en espera

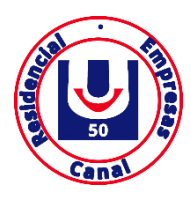

## Pantalla login

| cincuenta | unificacion<br>cincuenta |
|-----------|--------------------------|
|-----------|--------------------------|

| E-mail     |  |  |  |  |
|------------|--|--|--|--|
| Password   |  |  |  |  |
| Recuérdame |  |  |  |  |
| Acceder    |  |  |  |  |

Este es el login para acceder al panel de la centralita.

URL: https://vpbx.u50.es/panel/

Usuario / Contraseña: El usuario y contraseña se enviarán bajo petición del cliente.

## Panel Centralita

Una vez accedido nos centraremos en el menú de la izquierda, en la opción 🎵 Música en espera

Estando ya en esta opción, si queremos añadir una nueva música en espera iremos al botón 🕂 Nuevo catalogo

| Catálogo ×                                             |                                                                                                    |
|--------------------------------------------------------|----------------------------------------------------------------------------------------------------|
| Nombre Seleccionar archivo Ningún archivo seleccionado | <ul> <li>Nombre: Estableceremos el nombre de las músicas en espera</li> <li>Seleccionar archivo: Subiremos el archivo de audio correspondiente a la música de espera</li> <li>Añadir fichero: Añadir una segunda música en espera</li> </ul> |
| × Cancelar 		 Guardar                                  |                                                                                                    |

En la pantalla inicial veremos tanto la batería de músicas en espera por defecto como las nuevas añadidas. En la parte superior de cada una podemos variar entre las baterías que deseemos.

| ✓ Por defecto                                              | O Marcar por defecto |  |
|------------------------------------------------------------|----------------------|--|
| General sistema<br>[Por defecto] [Definida por el sistema] | 🎜 Prueba 1           |  |

Con pulsar sobre la opción "Marcar por defecto" cambiará la batería de música en espera a la opción marcada.

## 881 091 700 · U50 · www.u50.es